## Placer dans un repère des points obtenus dans le tableur

## Fiche technique GeoGebra

*Exemple :* Placer les points du tableur dans le graphique.

- 1) Sélectionner les cellules contenant les coordonnées des points avec la souris.
- 2) Dans le menu déroulant du 3<sup>ème</sup> bouton,
  choisir « Liste de points », puis cliquer sur le bouton « Créer ».
  Les points apparaissent dans le repère de la fenêtre « Graphique ».

|   | А          | В         |  |
|---|------------|-----------|--|
| 1 | 'Abscisses | Ordonnées |  |
| 2 | 1          | 5         |  |
| 3 | 2          | 7         |  |
| 4 | 3          | 9         |  |
| 5 | 4          | 11        |  |
| 6 | 5          | 13        |  |
| 7 |            |           |  |

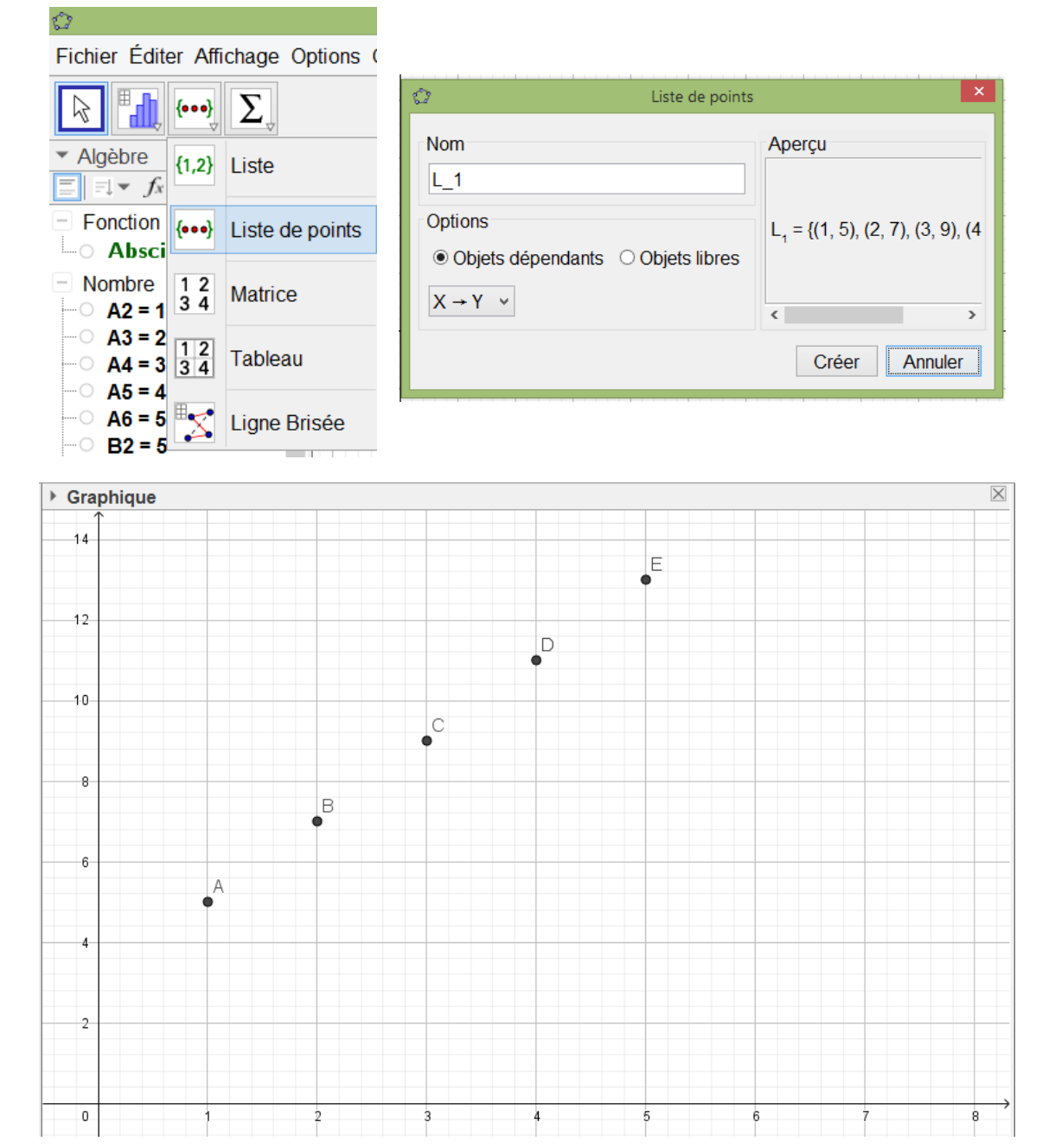